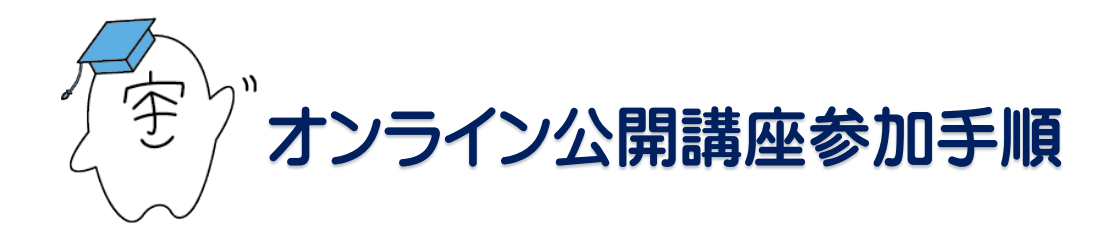

・オンライン公開講座は Zoom を使用して行います。 Zoom を初めて使用される方は以下の URL よりダウンロードし、 アプリのインストールをお願い致します。

https://zoom.us/download#client\_4meeting

※Zoom のアプリは、PC は Zoom 公式サイトから、android 端末は GooglePlay ストアから、 iPhone・iPad なら App ストアからダウンロードできます。

・Zoom については以下の URL をご参照ください。

https://support.zoom.us/hc/ja ・受講通知送付後、開催日の 3~5 日前までにメール、もしくは郵送で 受講用 ZoomID.パスコードの通知が届きます。

・開催時刻が近くなりましたら通知の URL を開きます。

Zoom をダウンロードします。★サインアップは無料でおこなえて、支払い方法の登録なども不要です。

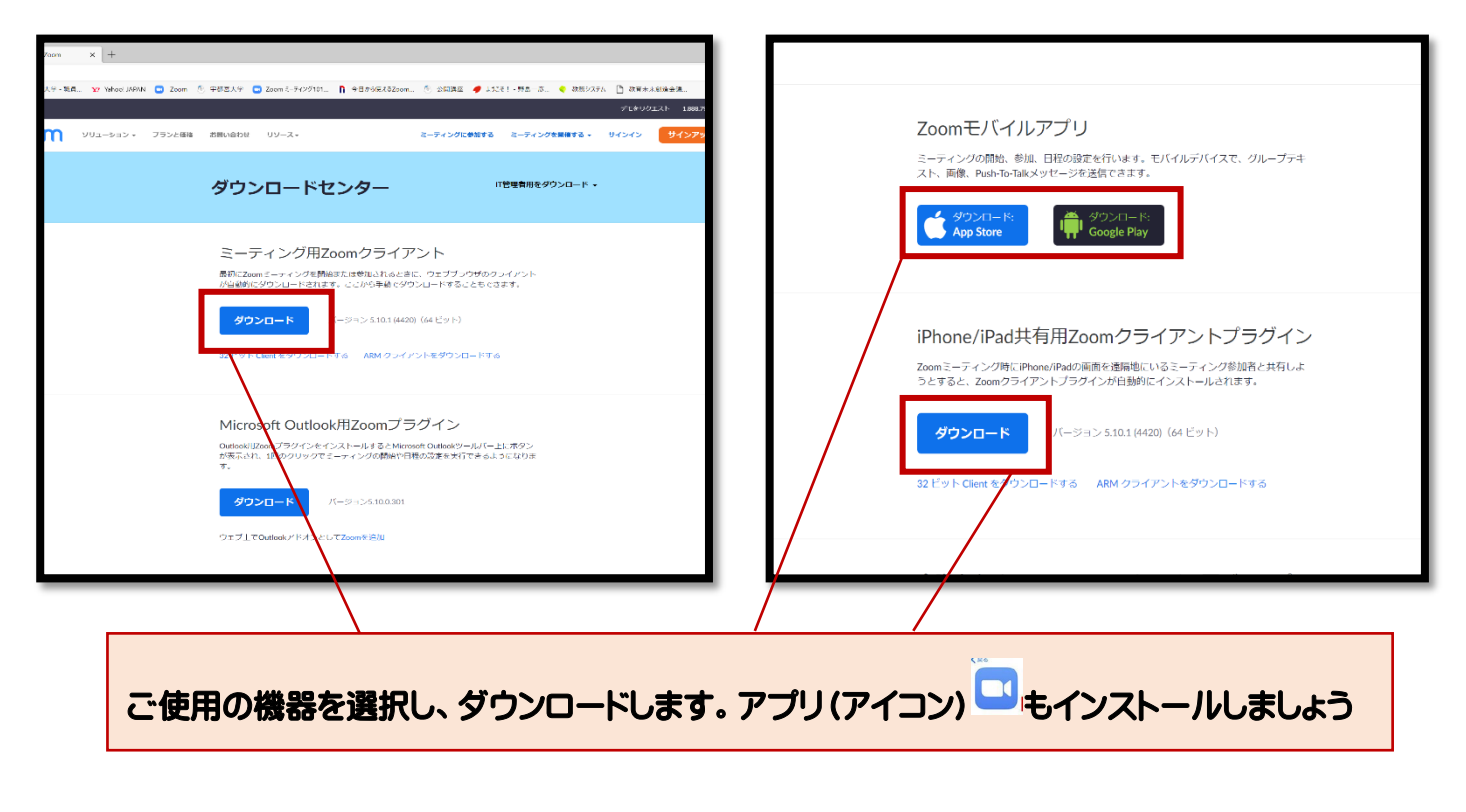

| 件名 【重要】宇都宮大学公開講座Zoomのご案内                                                                                                    |       |  |  |
|----------------------------------------------------------------------------------------------------|-------|--|--|
| 「No. 講座名」」受講者 各位 見本                                                                                                    |       |  |  |
| この度は宇都宮大学公開講座にお申込み頂き、誠にありがとうございます。<br>講座の詳細をお知らせいたします。<br>講座のZoomURL,ID,パスコードを下記にてお知らせ致します。<br>基本的には再発行は致しておりません。各自で保存をお願い致します。<br>※講座開始30前より待機室にお入りいただけます。<br>※ユーザー名は、申込のお名前に変更してください。お名前が確認できない場合は、<br>入室許可ができませんので、ご注意ください。 |       |  |  |
| $\bigcirc \square \bigcirc \square \bigcirc \square \bigcirc \square \bigcirc \square \bigcirc \square \bigcirc \square \bigcirc \square \bigcirc \square \bigcirc \square$                                                    |       |  |  |
| テーマ「〇〇〇〇〇〇〇〇〇〇〇〇〇〇〇〇〇〇〇〇〇〇〇〇〇〇〇〇〇〇〇〇〇〇〇〇                                                                                                    | クします。 |  |  |
| 下記のリンクをクリックまたは、入力して講座に参加してください。<br>https://us02web.zoom.us/j/89414205509?pwd=Z3ZJbzNGSmJMR291Y11MYIVZO<br>ミーティング ID: 999 999 9999                                                                                              |       |  |  |
| <mark>パスコード</mark> : 123456                                                                                                    |       |  |  |

★ミーティングに参加者として招待されるなら、サインアップをしなくても、Zoom に参加することは 可能です。

または、

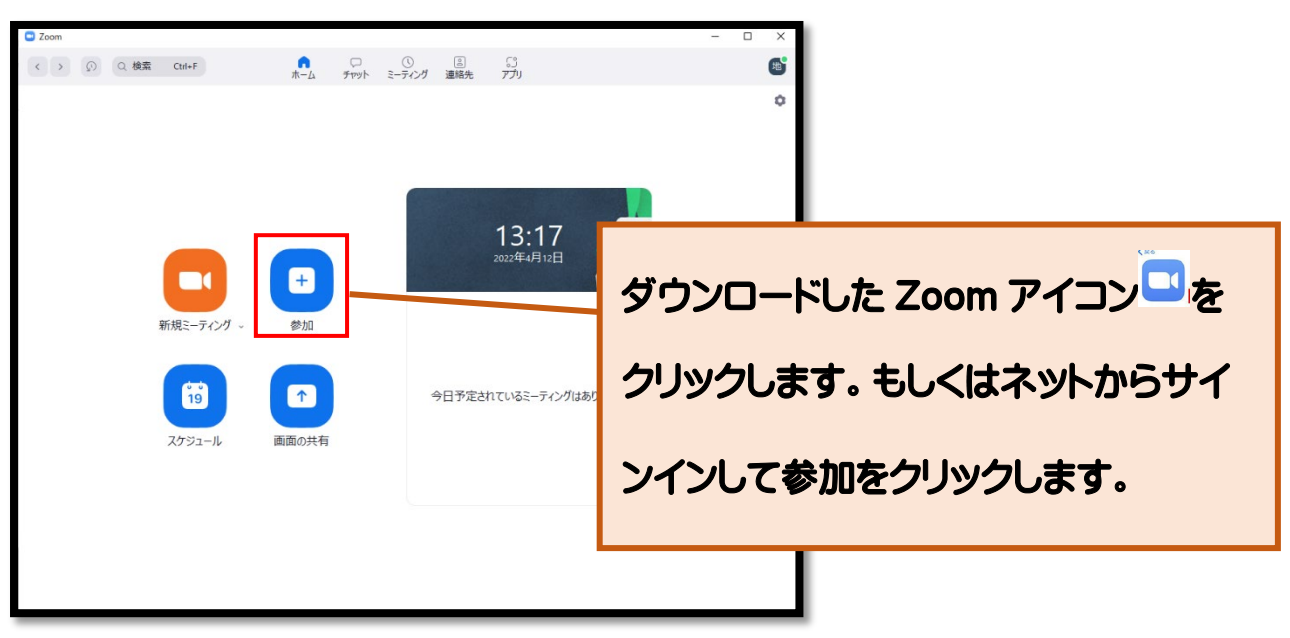

## Zoom 講座にアクセスします

## 【パソコン編】

| ZOOM | このサイトは、Zoom Meetings を読にうとしています。<br>https://zoom.us では、このブラリアーションを用くことを言 非しています。<br>□ zoom.us 労、同定用いられにデブラ くての後 的ロリンクを照くて 2 多にトードする                        | Support English + |
|------|----------------------------------------------------------------------------------------------------|-------------------|
|      | Click Open Zoom Meetings on the dialog shown by your browser                                                                                               | 開くをクリック           |
|      | If you don't see a dialog, click Launch Meeting below By clicking "Launch Meeting", you agree to our Terms of Service and Privacy Statement Launch Meeting |                   |
|      | Don't have Zoom Client installed? Download Now                                                                                                    |                   |
|      | 62022 Zoom Video Communications, Inc. Al rights reserved.<br>Privacy & Legal Policies   Do Not Set My Personal Information   Cooble Preferences            |                   |
|      |                                                                                                    |                   |

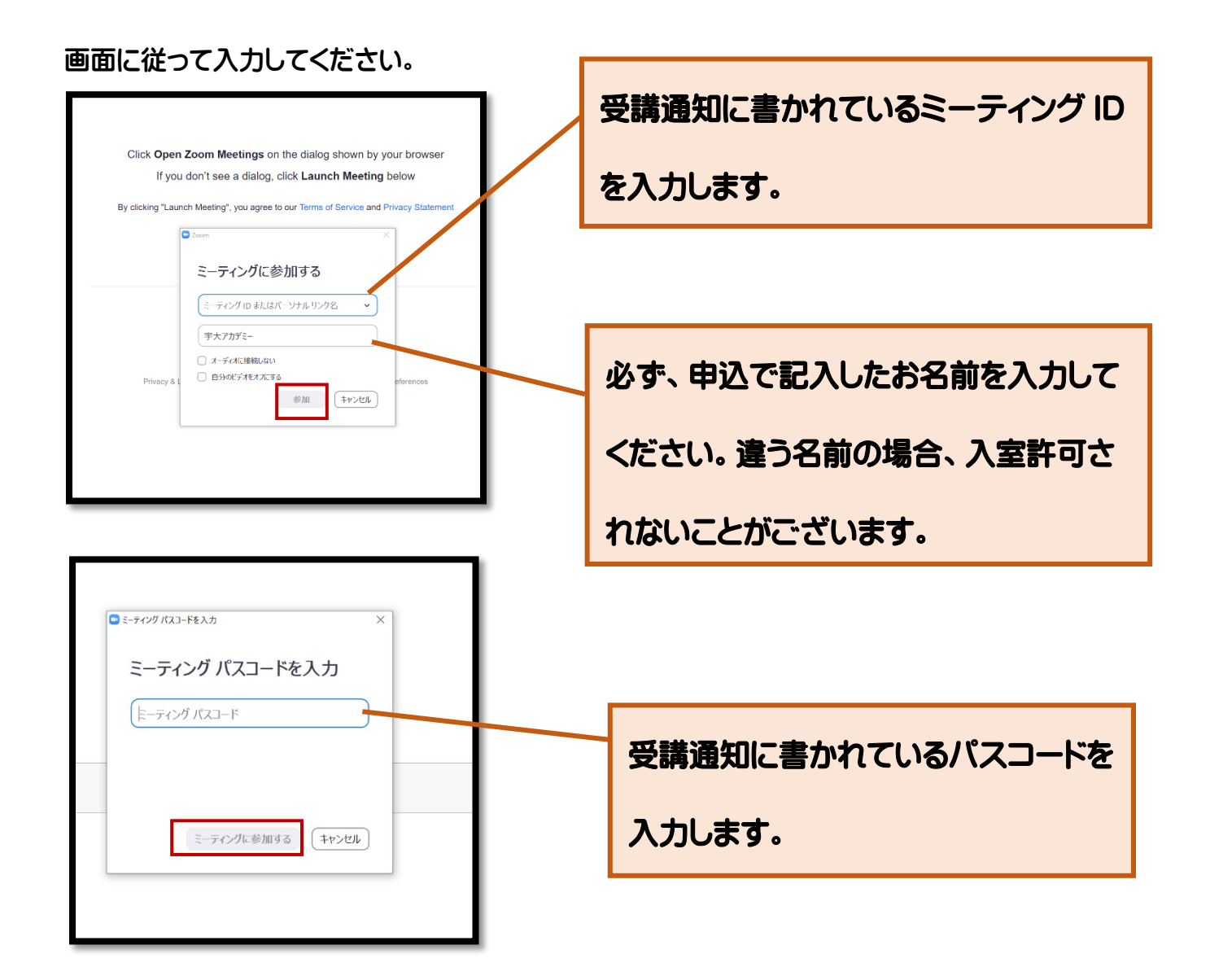

## オンライン型講座の開始前の画面が表示されます。 ※こちらの画面が表示されましたら開始時間までお待ちください。

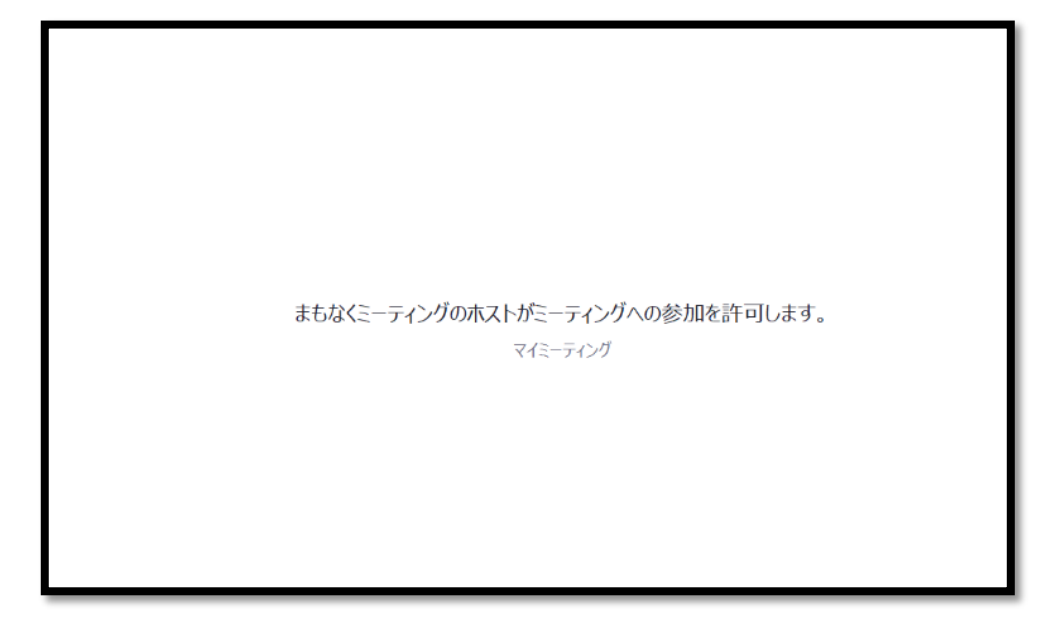

## 【スマートフォン編】 受講通知に書かれている ID を入力します。 以下の画面の指示に従ってください。 ŝ .... キャンセル ミーティングに参加 ミーティングID ~ Start a Meeting 会議室名で参加 Start or join a video meeting on the go 表示名 由待リンフを受け取っている場合は ップしてミーティングに参加します 参加オプション オーディオに接続しない 自分のビデオを古フにする 3 DEF 2 1 6 MN0 5 JKL 4 6HI 7 PORS 9 wxyz 8 ミーティングに参加 0 $\bigotimes$ サイン アップ サインイン 申込で記入した名前を入力します。違う名前の

場合、入室許可されないことがございます。

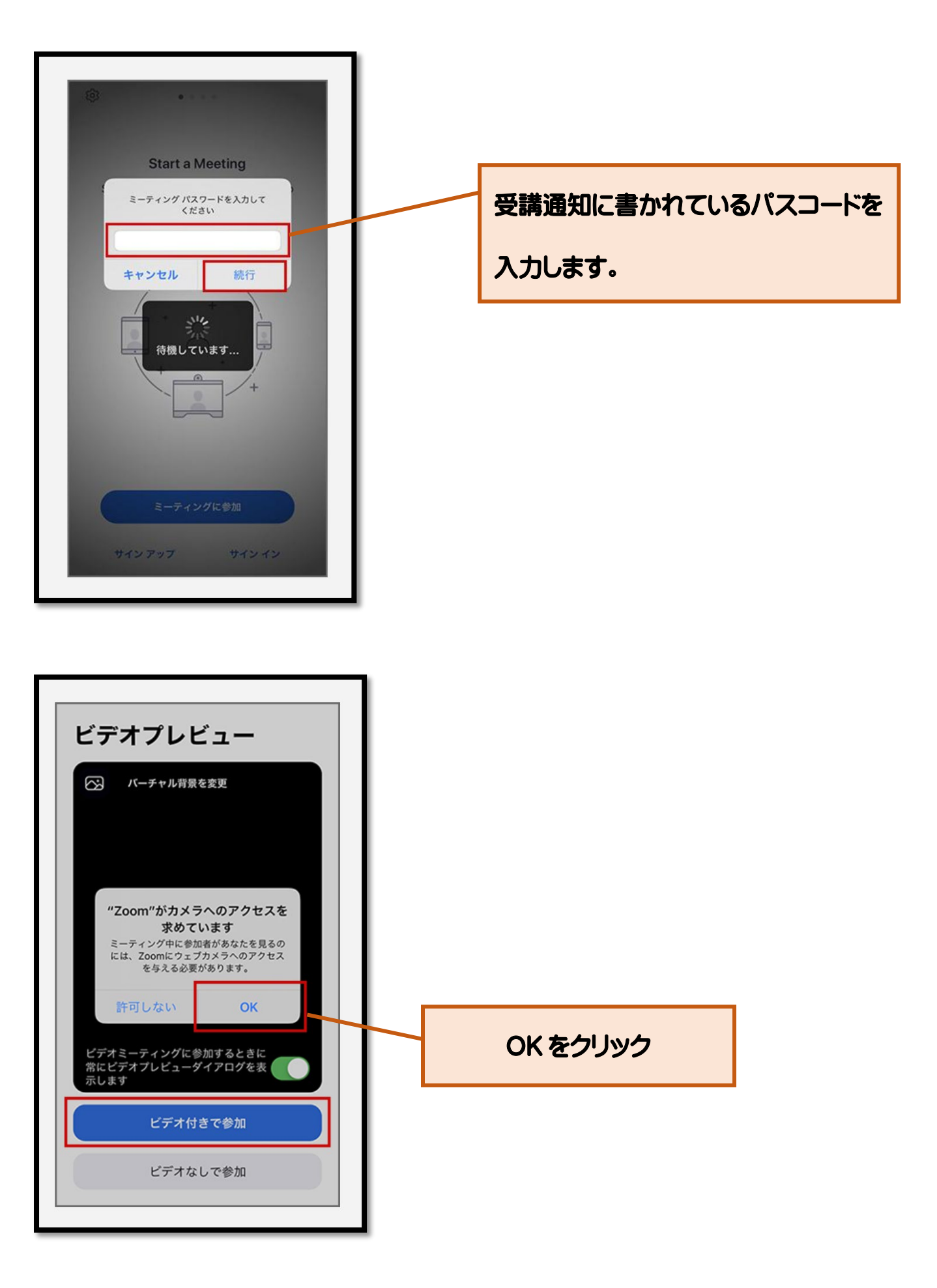

待機画面が表示されますので開始時間までお待ち下さい。